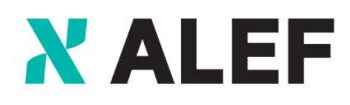

Trust the Strong

# ALEF CSP platform manual

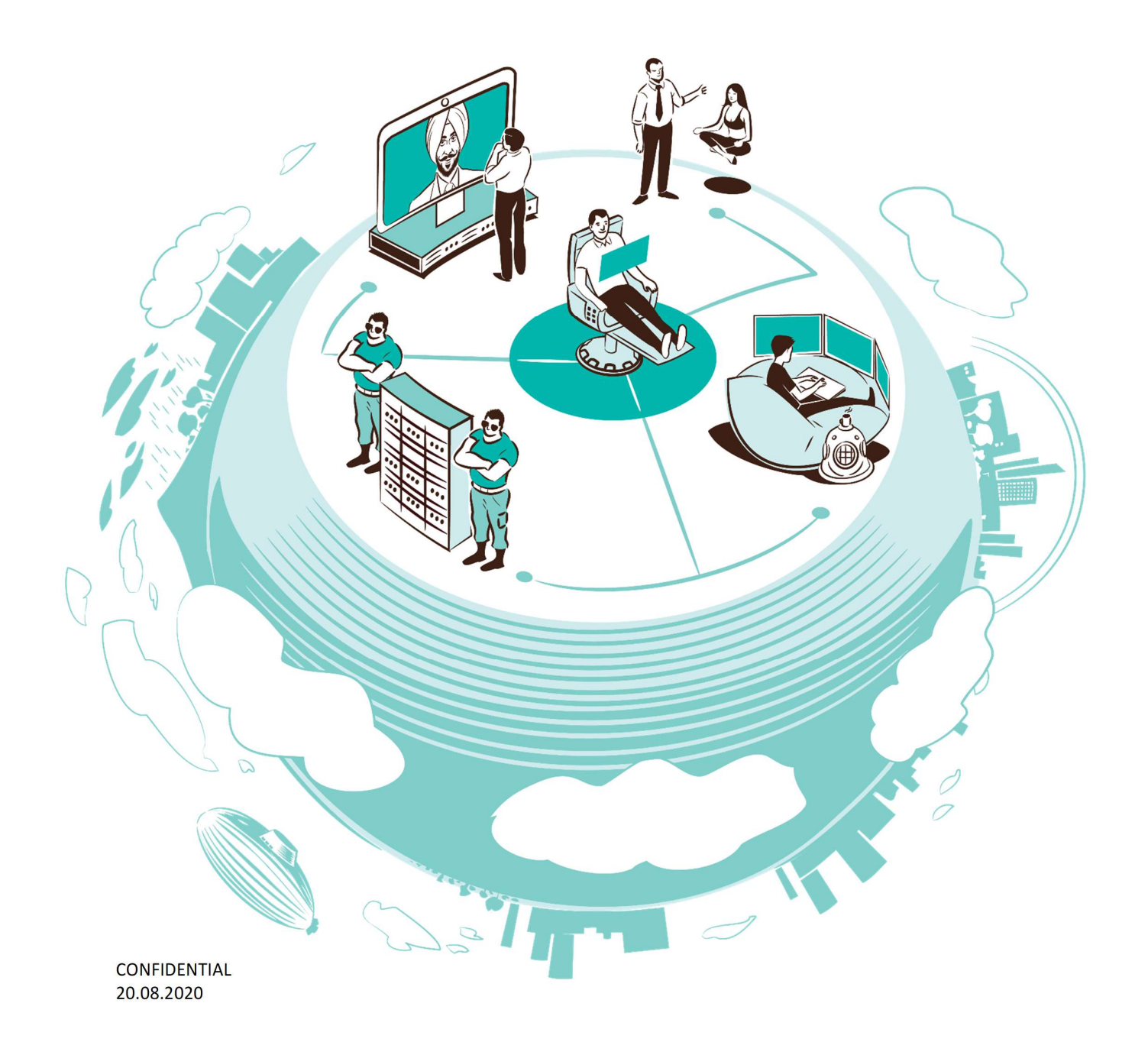

# Contents

| 1 | Acce              | ssing the                   | CSP platform2                         |
|---|-------------------|-----------------------------|---------------------------------------|
|   | 1.1<br>1.2<br>1.3 | Produc<br>Accessi<br>Adding | t catalog2<br>ng the reseller account |
|   | 1.4               | Structu                     | re of the reseller portal             |
|   |                   | 1.4.1                       | Catalog5                              |
|   |                   | 1.4.2                       | Reports5                              |
|   |                   | 1.4.3                       | Invoices                              |
|   |                   | 1.4.4                       | Settings 6                            |
| 2 | Cust              | omer and                    | subscription management7              |
|   | 2.1               | Custon                      | ner management7                       |
|   | 2.2               | Placing                     | orders for your customers8            |
|   | 2.3               | Orders                      | and subscription management11         |

# **1** Accessing the CSP platform

The platform is accessed through the URL created at the setup of the partner portal when the company is registered as an ALEF CSP partner. The URL will be created as **https://reseller.alef.cloud/**.

From the primary platform page, the user may either:

- View the catalog for the available CSP offers and products, as a visitor / nonregistered user - this view allows the user to access all the products and services available on the ALEF CSP platform and view their characteristics and related information, except for the price. For the products that do have the price shown in this view, it will be the vendor end user recommended price.

- Log in in his user account, if such an account has been created for him, or register for a user account. By logging in his account, the user will have access to the partner prices for the products and services sold through the ALEF CSP platform, as well as other partner benefits.

## 1.1 Product catalog

The Product catalog is the first page that is visible as the partners access their portal on the CSP platform, even before logging in.

This way the partners, **if they wish**, can provide their customers with the link towards their portal on the ALEF CSP platform so the customers can document themselves about the characteristics of the available products.

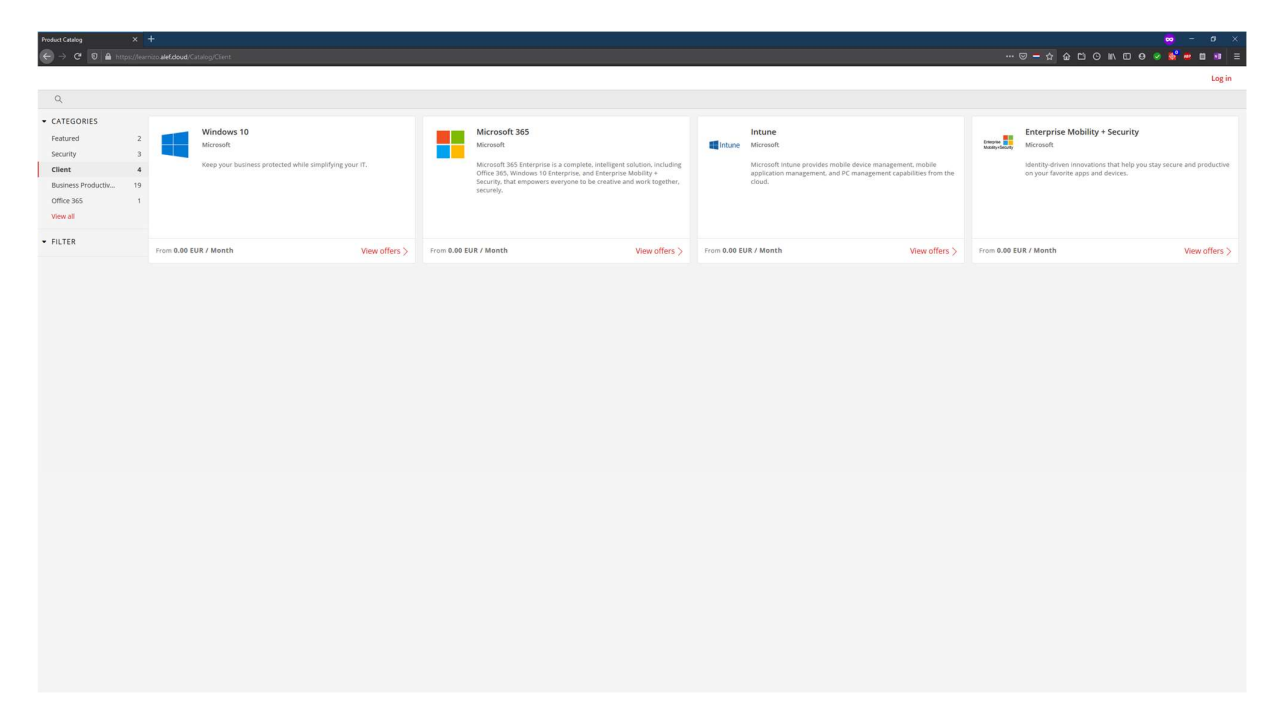

By selecting one of the categories from the left, the partners will be able to see what products are included in that category and access the detailed information page for those products.

For example, if we would choose the *Client* category and then we would select the Microsoft 365 product group, we would be able to see the details for all of the Microsoft 365 offerings that Microsoft has made available, for all the customer categories, with their ERP (Microsoft End-user Recommended Price).

| Product Catalog X    | +                                                                                                    |                                                                                                    |                                                                                                    |                                                                                                    |                                                                                                    |                                                                                                    |                                                                                                    | x 6 - 🚥                                                                                                    |
|----------------------|----------------------------------------------------------------------------------------------------|----------------------------------------------------------------------------------------------------|----------------------------------------------------------------------------------------------------|----------------------------------------------------------------------------------------------------|----------------------------------------------------------------------------------------------------|----------------------------------------------------------------------------------------------------|----------------------------------------------------------------------------------------------------|----------------------------------------------------------------------------------------------------|
| ← → C 0 ≜ https://es |                                                                                                    |                                                                                                    |                                                                                                    |                                                                                                    |                                                                                                    |                                                                                                    |                                                                                                    | ) IN 🖸 🛛 🔗 🔡 🖷 🖬 🗃 🗏                                                                                                    |
| ~                    |                                                                                                    |                                                                                                    |                                                                                                    |                                                                                                    |                                                                                                    |                                                                                                    |                                                                                                    | Log in                                                                                                    |
| Q                    |                                                                                                    |                                                                                                    |                                                                                                    |                                                                                                    |                                                                                                    |                                                                                                    |                                                                                                    |                                                                                                    |
| PRODUCTS             | PRODUCT CATALOG + MICROSOFT 365                                                                                                    |                                                                                                    |                                                                                                    |                                                                                                    |                                                                                                    |                                                                                                    |                                                                                                    |                                                                                                    |
| Windows 10           |                                                                                                    | Microsoft 365 Microsoft                                                                                           |                                                                                                    |                                                                                                    |                                                                                                    |                                                                                                    |                                                                                                    |                                                                                                    |
| Microsoft 365        |                                                                                                    | Microsoft 365 Enterprise is a co                                                                                  | nplete, intelligent solution, including Office                                                                                                    | 365, Windows 10 Enterprise, and Ent                                                                           | erprise Mobility + Security, that empowe                                                                                                    | ers everyone to be creative and work tog                                                                                                 | gether, securely.                                                                                                    |                                                                                                    |
| Intune               |                                                                                                    |                                                                                                    |                                                                                                    |                                                                                                    |                                                                                                    |                                                                                                    |                                                                                                    |                                                                                                    |
| Enterprise Mobility  |                                                                                                    |                                                                                                    |                                                                                                    |                                                                                                    |                                                                                                    |                                                                                                    |                                                                                                    |                                                                                                    |
|                      | Microsoft 365 E5 eDiscovery and<br>Pricing)                                                                                                    | d Audit (Nonprofit Staff                                                                                          | Microsoft 365 A3 for faculty                                                                                                    |                                                                                                    | Microsoft 365 F1                                                                                                    |                                                                                                    | Microsoft 365 A5 Information<br>for students                                                                                                    | Protection and Governance                                                                                                    |
|                      | Manage eDiscovery communications using<br>responses and escalate with reminders and<br>data leakage, examine associated user activ<br>such as deleting associated data<br>More information | tools to send and track custodian<br>imanager notifications. Investigate<br>titles, and take actions to remediate | Office 365 A3, Enterprise Mobility + Security E<br>Minecraft: Education Edition. This per-user lic<br>offers users best-in-class productivity across-<br>and control.<br>More information                        | E3. Windows 10 Education E3, and<br>tensed suite of Education products<br>devices while providing IT security | Core products and features within Micro<br>More information                                                                                                    | asoft 365 to equip Firstline Workers                                                                                                    | Enable secured and compliant collaborat<br>that help avoid leaks and restrict externa<br>protection and governance labels and lo<br>how it is being used.<br>More information                    | tion with data loss prevention policies<br>al sharing of sensitive data. Configure<br>cate your sensitive data and understand      |
|                      | 25.1-5                                                                                                    |                                                                                                    | 101                                                                                                    |                                                                                                    | <u>Its</u> 1 - *                                                                                                    |                                                                                                    | <u>10</u> 1                                                                                                    |                                                                                                    |
|                      | EUR 1.82 User / Month                                                                                                    | Buy now                                                                                                    | EUR 5.42 User / Month                                                                                                    | Buy now                                                                                                    | EUR 3.37 User / Month                                                                                                    | Buy now                                                                                                    | EUR 1.35 User / Month                                                                                                    | Buy now                                                                                                    |
|                      | Microsoft 365 A1                                                                                                    |                                                                                                    | Microsoft 365 A5 for faculty                                                                                                    |                                                                                                    | Microsoft 365 Apps for enterg<br>Trial                                                                                                    | prise (Nonprofit Staff Pricing)                                                                                                    | Microsoft 365 Apps for enterp                                                                                                    | rise                                                                                                    |
|                      | A simple offer for lightweight management<br>devices. This is a one-time purchased for six<br>More information                                                                             | and productivity for education<br>cyears with no cancellation.                                                    | Office 365 AS. Enterprise Mobility + Security E<br>Minecraft: Education Edition. This per-user lic<br>offers customers the latest, most advanced e<br>collaboration, and business analytics.<br>More information | ES. Window 10 Education ES, and<br>tensed suite of Education products<br>interprise security, management,     | The premium Office suite for organizatio<br>Outlook, OneNote, Access, and Skype fo<br>sharing. Connected to the cloud, enablic<br>choice as part of the Office 365 experien<br>More information | ons - including Word, Excel, PowerPoint,<br>ir Business - plus online file storage and<br>ng you to roam between your devices of<br>nce. | The premium Office suite for organizatio<br>Outlook, OneNote, Access, and Skype for<br>sharing. Connected to the cloud, enablin<br>choice as part of the Office 365 experien<br>More information | ns - including Word, Excel, PowerPoint,<br>Business - plus online file storage and<br>g you to roam between your devices of<br>ce. |
|                      | 18 1                                                                                                    |                                                                                                    | 20.1                                                                                                    |                                                                                                    | 10 25 - 25                                                                                                    |                                                                                                    | <u>19</u> :1                                                                                                    |                                                                                                    |
|                      | EUR 253.44 User / Year                                                                                                    | Buy now                                                                                                    | EUR 10.14 User / Month                                                                                                    | Buy now                                                                                                    | Pree trial                                                                                                    | Buy now                                                                                                    | EUR 12.85 User / Month                                                                                                    | Buy now                                                                                                    |
|                      | Microsoft 365 Business Premiun<br>Trial                                                                                                    | n (Nonprofit Staff Pricing)                                                                                       | Microsoft 365 Business Premium<br>Donation                                                                                                    | (Nonprofit Staff Pricing)                                                                                     | Microsoft 365 A5 eDiscovery a                                                                                                    | and Audit for faculty                                                                                                    | Microsoft 365 Business Premi                                                                                                    | um Trial                                                                                                    |
|                      | Best for businesses that need all the apps a<br>Standard plus advanced cyber threat protec<br>businesses with up to 300 employees.<br>More information                                     | nd services included in Business<br>tition and device management. For                                             | Best for businesses that need all the apps an<br>Standard plus advanced cyber threat protect<br>businesses with up to 300 employees.<br>More information                                                         | d services included in Business<br>ion and device management. For                                             | Manage eDiscovery communications usi<br>responses and escalate with reminders<br>data leakage, examine associated user a<br>such as deleting associated data<br>More information                | ing tools to send and track custodian<br>and manager notifications. Investigate<br>activities, and take actions to remediate             | Best for businesses that need all the app<br>Standard plus advanced cyber threat pro<br>businesses with up to 300 employees.<br>More information                                                 | is and services included in Business<br>tection and device management. For                                                         |
|                      | <u>10</u> 25 - 25                                                                                                    |                                                                                                    | <u>10</u> 1-10                                                                                                    |                                                                                                    | - 1 92                                                                                                    |                                                                                                    | 10 25 - 25                                                                                                    |                                                                                                    |
|                      | Free trial                                                                                                    | Buy now                                                                                                    | EUR 0.00 User / Month                                                                                                    | Buy now                                                                                                    | EUR 1.43 User / Month                                                                                                    | Buy now                                                                                                    | Free trial                                                                                                    | Buy now                                                                                                    |
|                      |                                                                                                    |                                                                                                    |                                                                                                    |                                                                                                    |                                                                                                    |                                                                                                    |                                                                                                    |                                                                                                    |

## 1.2 Accessing the reseller account

The partners have the possibility to access their reseller account, on the CSP platform, from any page of the platform by pressing the *Log in* button from the upper right-hand side of the webpage.

On the Log in page, you will notice that there are 3 authentication methods available. You will have to select the one that has been set for your user by the account administrator, which is also the primary user.

- Personal email (Live ID) this option is based on the Microsoft Account login method
- Work email (AAD Account) you may use this option if you have a Microsoft Online Services account or even Partner Center account for MPN
- Account created here an email and password login method, that does not depend on any other authentication systems

*Note*: The Primary Contact, which is the first user that gets created on the reseller account from the platform, will always have the *Account created here* login method set up

| Login X +                                              |   |                                        |           |                        |
|--------------------------------------------------------|---|----------------------------------------|-----------|------------------------|
| ( → C <sup>*</sup> 0 ≜ https://earnizo.alef.doud/Login |   |                                        | ··· 🛛 🗕 🏠 | E O IN E O Ø 🔮 🖷 🖬 🗉 🗉 |
|                                                        |   |                                        |           | Log in                 |
| Q                                                      |   |                                        |           |                        |
|                                                        |   |                                        |           |                        |
|                                                        |   |                                        |           |                        |
|                                                        |   |                                        |           |                        |
|                                                        |   |                                        |           |                        |
|                                                        |   |                                        |           |                        |
|                                                        |   |                                        |           |                        |
|                                                        |   | Log in                                 |           |                        |
|                                                        |   | Personal email (Live ID)               |           |                        |
|                                                        |   |                                        |           |                        |
|                                                        | ۲ | Work email (AAD Account)               |           |                        |
|                                                        | ~ | Account and and been                   |           |                        |
|                                                        | 9 | Account created here                   |           |                        |
|                                                        |   | Not a Customer? Click here to register |           |                        |
|                                                        |   |                                        |           |                        |
|                                                        |   |                                        |           |                        |
|                                                        |   |                                        |           |                        |

Once logged in the user will now have full access (depends on the assigned rights) to the reseller portal, which allows him to access all the platform functionalities.

| Product Catalog                | × +            |                                       |                               |                       |           |                                                                                                    | <del>.</del> -         | a × |
|--------------------------------|----------------|---------------------------------------|-------------------------------|-----------------------|-----------|----------------------------------------------------------------------------------------------------|------------------------|-----|
| ← → ♂ 0 ≙ ⊷ >                  | ttps://learnia | izo <b>alet doud</b> /Catalog/Feature | d                             |                       |           |                                                                                                    | <br>) O IN E O 🥺 💕 🖷 🖩 | 8 ≡ |
| CATALOG                        | REPO           | ORTS INVOICES                         | USERS SETTINGS                | QUOTES                |           |                                                                                                    | SELECT ORGANIZATION    | ۲   |
| Q                              |                |                                       |                               |                       |           |                                                                                                    |                        |     |
| <ul> <li>CATEGORIES</li> </ul> |                |                                       |                               |                       |           |                                                                                                    |                        |     |
| Featured                       | 2              | Office 365                            |                               |                       |           | Azure                                                                                                    |                        |     |
| Security                       | 3              | Microsoft                             |                               |                       | Azure     | Microsoft                                                                                                    |                        |     |
| Client                         | 4              | Work anywhen<br>you are.              | e, anytime, on any device. Of | ice 365 is ready when |           | Microsoft Azure is an open, flexible, enterprise-grade cloud<br>computing platform. Move faster, do more, and save money with |                        |     |
| Business Productiv             | 19             |                                       |                               |                       |           | 1835 + Paas                                                                                                    |                        |     |
| Dynamics                       | 13             |                                       |                               |                       |           |                                                                                                    |                        |     |
| Datacenter                     | 2              |                                       |                               |                       |           |                                                                                                    |                        |     |
| Other                          | 1 En           | om 0.00 EUR / Month                   |                               | View offers >         | per usage | View offers >                                                                                                    |                        |     |
| Show less                      |                |                                       |                               |                       |           |                                                                                                    |                        |     |
| · FILTER                       |                |                                       |                               |                       |           |                                                                                                    |                        |     |
|                                |                |                                       |                               |                       |           |                                                                                                    |                        |     |
|                                |                |                                       |                               |                       |           |                                                                                                    |                        |     |
|                                |                |                                       |                               |                       |           |                                                                                                    |                        |     |
|                                |                |                                       |                               |                       |           |                                                                                                    |                        |     |
|                                |                |                                       |                               |                       |           |                                                                                                    |                        |     |
|                                |                |                                       |                               |                       |           |                                                                                                    |                        |     |
|                                |                |                                       |                               |                       |           |                                                                                                    |                        |     |
|                                |                |                                       |                               |                       |           |                                                                                                    |                        |     |
|                                |                |                                       |                               |                       |           |                                                                                                    |                        |     |
|                                |                |                                       |                               |                       |           |                                                                                                    |                        |     |
|                                |                |                                       |                               |                       |           |                                                                                                    |                        |     |
|                                |                |                                       |                               |                       |           |                                                                                                    |                        |     |
|                                |                |                                       |                               |                       |           |                                                                                                    |                        |     |
|                                |                |                                       |                               |                       |           |                                                                                                    |                        |     |
|                                |                |                                       |                               |                       |           |                                                                                                    |                        |     |
|                                |                |                                       |                               |                       |           |                                                                                                    |                        |     |
|                                |                |                                       |                               |                       |           |                                                                                                    |                        |     |
|                                |                |                                       |                               |                       |           |                                                                                                    |                        |     |
|                                |                |                                       |                               |                       |           |                                                                                                    |                        |     |
|                                |                |                                       |                               |                       |           |                                                                                                    |                        |     |
|                                |                |                                       |                               |                       |           |                                                                                                    |                        |     |
|                                |                |                                       |                               |                       |           |                                                                                                    |                        |     |

## 1.3 Adding new users

The platform allows the reseller to create additional users, within the reseller portal, and assign them different roles depending on the tasks that they will be required to perform.

To create the additional users, the partner will have to access the **Users** menu and invite the user to join to access the platform.

|       | CATALOG | REPORTS | INVOICES | USERS    | SETTINGS | QUOTES |        |   | ≡       | SELECT ORGANIZATI | ON           | ۲  |
|-------|---------|---------|----------|----------|----------|--------|--------|---|---------|-------------------|--------------|----|
| Q     |         |         |          |          |          |        |        |   |         |                   |              |    |
| Users |         |         |          |          |          |        |        |   |         |                   | 👌 Invite Use | r  |
| NAME  |         |         | Ψ.       | CONTACTS |          | τ.     | STATUS | T | COUNTRY |                   |              | T. |

On the invite user form, the inviting user, will be required to fill in the following mandatory information:

- The email address where the invitation will be sent
- Assign a role to the user the Account manager role will give the user full control over the account that he is invited to
- Select the organization (account) that the user is invited to access.

| Invite Users          | ×              | Invite Users                        | × |
|-----------------------|----------------|-------------------------------------|---|
| Email                 |                | Email                               |   |
| SET PERMISSIONS       |                | SET PERMISSIONS                     |   |
| Role                  | -              | Role<br>Account Manager             | - |
| Resellers O Customers | riease fill in | CSP Partner Product Catalog Manager |   |
| Organization          |                | Offer Portfolio Manager             |   |
|                       |                | Subscription Manager                |   |
| Invite                | ancel          | User Admin                          |   |

By going to the *Settings* menu, *Authentication Management*, the Primary Contact or Account Manager can set which authentication methods will be available for the user to access the platform, by selecting the appropriate Identity Providers.

|                  | CATALOG      | REPORTS     | INVOICES        | USERS    | SETTINGS | QUOTES |
|------------------|--------------|-------------|-----------------|----------|----------|--------|
| Q                |              |             |                 |          |          |        |
| SETTINGS         |              | Identity Pr | ovider          |          |          |        |
| Theme & UI       |              | Az          | ure Active Dire | ectory 🌶 |          |        |
| Integrations     |              | - Cu        | stom User Dat   | tahase   |          |        |
| Payments         |              |             |                 |          |          |        |
| Authentication   | n Management | Liv         | eld             |          |          |        |
| Customers        |              |             |                 |          |          |        |
| T&C              |              | Save        |                 |          |          |        |
| Notification Set | ttings       |             |                 |          |          |        |
| Organizations    |              |             |                 |          |          |        |

## **1.4** Structure of the reseller portal

The reseller portal is divided into several sections, each section providing the reseller with information that allows him to better control his CSP business.

#### 1.4.1 Catalog

The main function of the catalog section is to provide the reseller's users and customers access to the products that the partner sells through CSP.

Through its sub-menus: *Customize, Customer Segments* and *Customer Prices* the Catalog menu also provides the reseller to ability to adjust the offers available to his customers, create multiple customer segments and assign products to these segments or even control what prices the customers see when they access the reseller's CSP portal.

|                                                 | CATALOG RE                                                                  | EPORTS INVOICES USERS                                               | SETTINGS QUOT                          | TES       |                                                                                                    | SELECT ORGANIZATION | ۲ |
|-------------------------------------------------|-----------------------------------------------------------------------------|---------------------------------------------------------------------|----------------------------------------|-----------|----------------------------------------------------------------------------------------------------|---------------------|---|
| F 18<br>C<br>E 18<br>C<br>Dynamics<br>Datacente | PRODUCTS<br>CUSTOMIZE<br>CUSTOMER SEGMENTS<br>CUSTOMER PRICES<br>13<br>er 2 | Office 365<br>Microsoft<br>Work anywhere, an<br>Office 365 is ready | ytime, on any device,<br>when you are. | Azure     | Azure<br>Microsoft<br>Microsoft Azure is an open, flexible.<br>enterprise-grade cloud computing platform.<br>Move faster, do more, and save money with<br>Iaa5 + Paa5. |                     |   |
| Other<br>Show less                              | 1                                                                           | From 0.00 EUR / Month                                               | View offers $>$                        | per usage | View offers >                                                                                                    |                     |   |
| ▼ FILTER                                        |                                                                             |                                                                     |                                        |           |                                                                                                    |                     |   |

#### 1.4.2 Reports

The **Reports** section, of the reseller portal, provides the partners with a series of information regarding their customers, subscriptions, number of licenses for the license based subscriptions (Office 365, Microsoft 365, EMS, Dynamics 365, etc.) and also information regarding the consumption for the Azure subscriptions.

All this information is presented under the form of Power BI reports, that allow the partners to adjust the view to their interest and even export the data.

|      | CATALOG                 | REPORTS INVOICES                                                                                                    | USERS SE                                                                                                    | TTINGS QUOTES                                                                                    |                     |   |          | ORGANIZATION | ۲ |
|------|-------------------------|----------------------------------------------------------------------------------------------------|----------------------------------------------------------------------------------------------------|--------------------------------------------------------------------------------------------------|---------------------|---|----------|--------------|---|
| Q    |                         |                                                                                                    |                                                                                                    |                                                                                                  |                     |   |          |              |   |
| Q    |                         | Control Control Contro Control Control Control Control Control Control Control Control Co | 2 all 10<br>all 10<br>Conta event<br>10<br>10<br>10<br>10<br>10<br>10<br>10<br>10<br>10<br>10                                                                                                    | ior solecind items.                                                                              |                     |   |          |              | 2 |
|      |                         |                                                                                                    |                                                                                                    |                                                                                                  |                     |   |          |              |   |
| Lice | nse based (User based i | report) Usage based (Usage                                                                                                    | based report)                                                                                                    |                                                                                                  |                     |   |          |              | ~ |
| -    | CATALOG                 | REPORTS INVOICES                                                                                                    | USERS SE                                                                                                    | TTINGS QUOTES                                                                                    |                     |   | E SELECT | ORGANIZATION | ۲ |
| Q    |                         |                                                                                                    |                                                                                                    |                                                                                                  |                     |   |          |              | ^ |
|      |                         | micro Month     Morenber 2019     Morenber 2019     December 2019     December 2019     Annungr 2020     March 2020     March 2020     Mayr 2020     Meter calegorite     Select all      Select all                                                                                                    | Consumed quantity and Records Total Consumed quantity and Records Total Consumed Quantity and Records Total Consumed Quantity and Records Total Consumed Quantity and Records Total Consumed Records Total Consumed Records Total Co | items<br>int cost per resource<br>Consumed Quantity: Currency: To<br>Top 20 per day per resource | Ting 20 per resourc | 4 | 6 a 10   |              |   |
|      |                         | Subscriptions<br>O Search<br>Select all                                                                                                    | Customers<br>Search<br>Select all                                                                                                    |                                                                                                  |                     |   |          |              |   |

#### 1.4.3 Invoices

In the *Invoices* section the reseller will find a history of his purchases through the platform.

#### 1.4.4 Settings

The *Settings* menu it is the section where the partner can control most of the aspects regarding his reseller portal, from allowing the customers to register to the platform for them to place orders for themselves, to what Authentication methods are allowed or if the new users that are being added to the platform have to accept specific Terms and conditions.

## 2 Customer and subscription management

### 2.1 Customer management

The reseller can manage his customers to which he sold CSP licenses through ALEF Distribution RO CSP program, or that have established a delegated admin connection with ALEF Distribution RO, by clicking to the *Select Organization* button on the upper right-hand corner of the reseller portal.

| CAT                            | ALOG  | REPORTS   | INVOICES US                     | ERS SETTINGS                                      | QUOTES      |                                                                                     | SELECT ORGANIZATION | ۲ |
|--------------------------------|-------|-----------|---------------------------------|---------------------------------------------------|-------------|-------------------------------------------------------------------------------------|---------------------|---|
| Q                              |       |           |                                 |                                                   |             |                                                                                     |                     |   |
| <ul> <li>CATEGORIES</li> </ul> |       |           |                                 |                                                   |             |                                                                                     |                     |   |
| Featured                       | 2     |           | Office 365<br>Microsoft         |                                                   |             | Azure                                                                               |                     |   |
| Security                       | З     |           | merosore                        |                                                   | Azure       | Mill Osot                                                                           |                     |   |
| Client                         | 4     |           | Work anywhei<br>Office 365 is r | re, anytime, on any device.<br>eady when you are. |             | Microsoft Azure is an open, flexible,<br>enterprise-grade cloud computing platform. |                     |   |
| Business Product               | iv 19 | )         |                                 |                                                   |             | Move faster, do more, and save money with<br>IaaS + PaaS.                           |                     |   |
| Office 365                     | 1     |           |                                 |                                                   |             |                                                                                     |                     |   |
| View all                       |       |           |                                 |                                                   |             |                                                                                     |                     |   |
| ▼ FILTER                       |       |           | FUD (Marth                      |                                                   | ~           |                                                                                     |                     |   |
|                                |       | From 0.00 | EUK/MONTH                       | View offers                                       | > per usage | View offers >                                                                       |                     |   |

Once the Organizations section of the portal accessed, the reseller will be able to view the list of customers to which he already sold licenses though the CSP program or create a new customer.

In the organizations list you will notice that an account for the reseller is also created, that provides you with the information on what types of offers you, as the reseller, are entitled to access.

|               | CATALOG   | REPORTS  | INVOICES | USERS | SETTINGS | QUOTE | 5             |           |   |                                                                | ≡ SELECT | ORGANIZATION | ۲  |
|---------------|-----------|----------|----------|-------|----------|-------|---------------|-----------|---|----------------------------------------------------------------|----------|--------------|----|
| Q             |           |          |          |       |          |       |               |           |   |                                                                |          |              |    |
| Orga          | nizations |          |          |       |          |       |               |           | C | reate new                                                      | Search   |              |    |
| <b>▼</b> ↑ st | ERP ID    | NAME     |          |       | 1        | t     | SUBSCRIPTIONS | CONTRACTS |   | INDUSTRY                                                       | COUNTRY  |              | π. |
| Active        | 15042020  | Learnizo |          |       | Prof     | file  | 0             |           | 0 | Government<br>Education<br>Private Business<br>Nonprofit Price | Romania  | a            |    |

When creating a new organization, there is a series of information that is required, and special attention needs to be given to the Industry field as depending on what is selected here influences what offers will be made available for this customer, and how the order is processed by the vendor.

| reate organization    |                                      |                                                  |  |
|-----------------------|--------------------------------------|--------------------------------------------------|--|
| GENERAL               | PRIMARY ADDRESS Billing Address Same | PRIMARY CONTACT INFORMATION Billing Contact Same |  |
| Short Name            | Country                              | First name                                       |  |
| Full Name             | City                                 | Last name                                        |  |
| ERP ID (optional) Q   | State/Province (optional)            | Role                                             |  |
| Registration number   | Address                              | Email address                                    |  |
| VAT number (optional) | Secondary address (optional)         | Phone number                                     |  |
| Euro (EUR)            | Zip/Postal code                      |                                                  |  |
| Industry              |                                      |                                                  |  |
| Government Education  |                                      |                                                  |  |
| Non-profit            |                                      |                                                  |  |

## 2.2 Placing orders for your customers

In order to place an order, either for opening a new subscription or for modifying the number of licenses for an already existing subscription, you will need to access the customer account from the Organization Management view, this way logging in the account in the name of the customer.

|        | CATALOG   | REPORTS INVOICES  | USERS SETTINGS QUOT | TES           |           |                                                                | SELECT ORGANIZATION | ۲ |
|--------|-----------|-------------------|---------------------|---------------|-----------|----------------------------------------------------------------|---------------------|---|
| Q      |           |                   |                     |               |           |                                                                |                     |   |
| Orgai  | nizations |                   |                     |               |           | Create new                                                     | arch                |   |
| ₩† st  | ERP ID    | NAME              | Ť                   | SUBSCRIPTIONS | CONTRACTS | INDUSTRY                                                       | COUNTRY             | Ψ |
| Active |           | CSP Platform Test | Profile             | 0             | 1         | Private Business                                               | Romania             |   |
| Active |           | CSP Platform Test | Profile             | 0             | 1         | Private Business                                               | Romania             |   |
| Active | 15042020  | Learnizo          | Profile             | 0             | 0         | Government<br>Education<br>Private Business<br>Nonprofit Price | Romania             |   |
| Active |           | Test              | Profile             | 0             | 1         | Private Business                                               | Romania             |   |

This allows you to access a portal similar to the reseller portal, where you can see information about the available offers, reports regarding the evolution of the subscription on the account, or what users have access to this account.

|                            | CATALOG   | OF | RDERS S          | SUBSCRIPTIONS           | REPORTS                       | INVOICES      | USERS    | QUOTES              |                                      |           | CS | P Platform Test | G | ۲ |
|----------------------------|-----------|----|------------------|-------------------------|-------------------------------|---------------|----------|---------------------|--------------------------------------|-----------|----|-----------------|---|---|
| Q                          |           |    |                  |                         |                               |               |          |                     |                                      |           |    |                 |   |   |
| <ul> <li>CATEGO</li> </ul> | RIES      |    |                  |                         |                               |               |          |                     |                                      |           |    |                 |   |   |
| Featured                   | l.        | 2  | 1                | Office 365<br>Microsoft |                               |               | Δ7       | Azure<br>Microso    | oft                                  |           |    |                 |   |   |
| Security                   |           | 3  |                  |                         |                               |               |          | ure                 | B. A                                 |           |    |                 |   |   |
| Client                     |           | 4  |                  | Office 365 is re        | e, anyume, on<br>ady when you | are.          |          | enterpr             | ise-grade cloud computing p          | platform. |    |                 |   |   |
| Business                   | Productiv | 19 |                  |                         |                               |               |          | Nove fa<br>IaaS + F | aster, do more, and save mo<br>PaaS. | ney with  |    |                 |   |   |
| Office 365                 | 5         | 1  |                  |                         |                               |               |          |                     |                                      |           |    |                 |   |   |
| View all                   |           |    |                  |                         |                               |               |          |                     |                                      |           |    |                 |   |   |
| ▼ FILTER                   |           |    |                  |                         |                               |               |          |                     |                                      |           |    |                 |   |   |
|                            |           |    | From <b>3.12</b> | EUR / Month             | V                             | 'iew offers > | per usag | je                  | View o                               | ffers >   |    |                 |   |   |

To place the order, you will need to navigate to the corresponding product that you want to order - from the *Catalog* page, select the *Category* and the desired product subcategory. In the page that opens you will have access to all the offers corresponding to the product subcategory that you selected, that the customer has access to. *Note:* The customer access to different offers, such as Academic, Governmental, or non-Profit depends on whatever the corresponding checkboxes have been selected on the customer's profile page.

By clicking the product name, the user will be taken to the product page that details the product functionalities and characteristics, while clicking the *Buy now* button will take the user directly to the ordering page.

| CATALOG                                                                  | ORDERS SUBSCRIPTIONS REPORTS INVOICES                                                                                               | USERS QUOTES                                                                                                    | CSP Platform Test 🕞 🔕                                                                                                    |  |  |  |  |  |
|--------------------------------------------------------------------------|----------------------------------------------------------------------------------------------------|----------------------------------------------------------------------------------------------------|----------------------------------------------------------------------------------------------------|--|--|--|--|--|
| Q                                                                        |                                                                                                    |                                                                                                    |                                                                                                    |  |  |  |  |  |
| PRODUCTS<br>Windows 10<br>Microsoft 365<br>Intune<br>Enterprise Mobility | PRODUCT CATALOG + MICROSOFT 365<br>Microsoft 365 Microsoft<br>Microsoft 365 Enterprise is a co<br>Enterprise Mobility + Security, t | ODUCT CATALOG • MICROSOFT 365           Microsoft 365           Microsoft 365           Microsoft 365           Enterprise Mobility + Security, that empowers everyone to be creative and work together, securely.                                         |                                                                                                    |  |  |  |  |  |
|                                                                          | Microsoft 365 F1                                                                                                    | Microsoft 365 Apps for enterprise                                                                                                    | Microsoft 365 Business Premium Trial                                                                                                    |  |  |  |  |  |
|                                                                          | Core products and features within Microsoft 365 to equip<br>Firstline Workers<br>More information                                   | The premium Office suite for organizations - including<br>Word, Excel, PowerPoint, Outlook, OneNote, Access, and<br>Skype for Business - plus online file storage and sharing.<br>Connected to the cloud, enabling you to roam between<br>More information | Best for businesses that need all the apps and services<br>included in Business Standard plus advanced cyber<br>threat protection and device management. For<br>businesses with up to 300 employees.<br>More information |  |  |  |  |  |
|                                                                          | <u>18</u> 1-**                                                                                                    | 10 1 - ×                                                                                                    | 1tt 25 - 25                                                                                                    |  |  |  |  |  |
|                                                                          | EUR 3.12 User / Month Buy now                                                                                                    | EUR 11.87 User / Month Buy now                                                                                                    | Free trial Buy now                                                                                                    |  |  |  |  |  |

As you click the **Buy now** button the order page will open, requiring you to fill in the required information for the order processing:

- The tenant (Online Services account) where the licenses will be provisioned.
- Number of licenses
- Billing period monthly or yearly

If the customer already has an existing tenant, and he has given ALEF access to that tenant via the delegated admin rights link, then that tenant will be available for selection on the Tenant Domain field dropdown list.

If such an account does not exist, or the customer wishes to use a different one than the existing account, than a new tenant must be created by using the *Create new* option. The domain name entered in this step, must be unique in the whole Microsoft Online Services database, therefor the verification of the domain name will take several minutes and the new domain won't be available for orders till the this check is done.

Once the verification is done and the tenant is created, the reseller will receive via email the tenant details and he can proceed with the order

| CATALOG OF                      | RDERS SUBSCRIPTIONS REPORTS INVOICES USERS QUOTES                                                                                     | CSP Platform Test           | G          | ۲ |
|---------------------------------|----------------------------------------------------------------------------------------------------|-----------------------------|------------|---|
| Q                               |                                                                                                    |                             |            |   |
| OFFERS                          | Microsoft 365 Business Premium                                                                                                    |                             | 15.58 EUR  | ^ |
| Microsoft 365 F1                | Microsoft Best for businesses that need all the apps and services included in Business Standard plus advanced cyber threat protection | n and device management. Fo | User/month |   |
| Microsoft 365 Apps for enterpr  | with up to 300 employees.                                                                                                    | 5                           |            |   |
| Microsoft 365 Business Premiu   | Tour During                                                                                                    |                             |            |   |
| Microsoft 365 F1 Trial          | cspplatformtest.onmicrosoft.com <u>Create new</u>                                                                                     |                             |            |   |
| Microsoft 365 Business Basic    | Quantity *                                                                                                    |                             |            |   |
| Microsoft 365 Apps for business | 1                                                                                                    | •                           |            |   |
| Microsoft 365 E5 Information P  | ChargePeriod                                                                                                    |                             |            |   |
| Microsoft 365 Business Standa   | Monthly                                                                                                    | *                           |            |   |
| Microsoft 365 E5                |                                                                                                    |                             |            |   |
| Microsoft 365 E3                | Total 15.58 EUR                                                                                                    |                             |            |   |
| Microsoft 365 E5 eDiscovery an  | month                                                                                                    |                             |            |   |
| Microsoft 365 Business Standard |                                                                                                    | -                           |            |   |
| Microsoft 365 F3                |                                                                                                    |                             | Next step  | ~ |

By selecting the *Price Options* button, near total amount, you as the reseller have the possibility to control the price that will be visible for that specific order / subscription in the customer account.

This option is, especially, useful when the partner decides to give access to the customer directly so it can place orders by himself depending on the requirements.

**Note:** By default, all customer prices have a 5% markup applied from the partner's In Price. Any markup set here will add or subtract to / from that 5% markup. Default markup can be adjusted.

| Total                                                                                                    |               | 15.58 | BEUR                 |      |            |             |  |  |  |  |  |
|----------------------------------------------------------------------------------------------------|---------------|-------|----------------------|------|------------|-------------|--|--|--|--|--|
| Edit price for this offer<br>Apply positive or negative markup on top of Vendor Price to edit price on this order. |               |       |                      |      |            |             |  |  |  |  |  |
| Markup %                                                                                                    |               |       | 0                    |      | •          |             |  |  |  |  |  |
|                                                                                                    |               |       |                      |      |            |             |  |  |  |  |  |
| Target custor                                                                                                    | ner price     |       | 15.58                |      | *          |             |  |  |  |  |  |
| Summary                                                                                                    | table         |       |                      |      |            |             |  |  |  |  |  |
| Quantity                                                                                                    | Partner Price | Su    | ggested Retail Price | Cust | omer price | Your margin |  |  |  |  |  |
| 1                                                                                                    | 14.16         | 16    | .87                  | 8    | 1.42       |             |  |  |  |  |  |
| 1                                                                                                    | 14.16         | 16    | .87                  | 8    | 1.42       |             |  |  |  |  |  |

For the products that allow add-ons to be added to the subscription, the **Next step** button will take the user to the page that allows him to select the addons to be added and confirm their adding to the order, or to skip the adding of addons and proceed to the order placement.

For the products that do not allow for addons to be added, there will be no *Step 2*, and the *Skip* button will be replaced by the *Add to cart* button.

| CAT                 | LOG ORDERS SUBSCRIPTIONS REPORTS INVOICES USERS QUOTES           | CSP Platform Test 🕞 🖲 |
|---------------------|------------------------------------------------------------------|-----------------------|
| Q                   |                                                                  |                       |
| OFFERS              | PRODUCT CATALOG   MICROSOFT 365   MICROSOFT 365 BUSINESS PREMIUM |                       |
| Microsoft 365 F1    | Step 1<br>Configure Plan                                         |                       |
| Microsoft 365 Apps  | or enterpr > Microsoft 365 Business                              |                       |
| Microsoft 365 Busir | ss Premiu                                                        |                       |
| Microsoft 365 F1 Tr | 4                                                                | Go back Skip          |

Once the *Add to cart* button (or *Skip / Confirm* for addons) is pressed the selected products will be added to cart, allowing the reseller to place the order for the customer, or even, save it for later, the order being saved as pending.

|                                                                                   |                             |                                                                  |                                                           |           |                                                                                                   | ° ° Cart      |                      |     |                                        |
|-----------------------------------------------------------------------------------|-----------------------------|------------------------------------------------------------------|-----------------------------------------------------------|-----------|---------------------------------------------------------------------------------------------------|---------------|----------------------|-----|----------------------------------------|
| CATEGORIES Featured Security Client Business Productiv Office 365 View all FILTER | 2<br>3<br>4<br>19<br>1<br>7 | Microsoft<br>Microsoft<br>Work anywhere, a<br>Office 365 is read | nytime, on any device.<br>ywhen you are.<br>View offers > | per usage | Azure<br>Microsoft<br>Microsoft Azure I:<br>enterprise;grade<br>Move faster, do n<br>tea5 + PaaS. | Item          | 365 Business Premium | Qty | Amount (EUR)<br>15.58 EUR/mo<br>Remove |
|                                                                                   |                             |                                                                  |                                                           |           |                                                                                                   | Total: EUR 15 | .58                  |     |                                        |

If the reseller decides to place the order immediately, before the order is actually sent to Microsoft, the reseller will have to confirm that he agrees with the Product Terms / Online Services Terms for the product that he orders.

Once the Product Terms are agreed with, the order is placed, and the licenses are being provisioned on the customer's Online Services tenant. The reseller is notified via email for both the order placement and the license being provisioned.

| CATALO             | 3 O | RDERS SUBSCRIPTIONS REPORTS INVOICES   | USERS QU    | JOTES        | Shopping cart (1)                 | <b>~</b>      |
|--------------------|-----|----------------------------------------|-------------|--------------|-----------------------------------|---------------|
| .4                 |     |                                        |             |              | care care                         |               |
| * CATEGORIES       |     |                                        |             |              |                                   |               |
| Featured           | 2   |                                        |             | Azure        | ltem Qty                          | Amount (EUR)  |
| Security           |     |                                        |             |              | 1. Microsoft 365 Business Premium | 15.58 EUR/mo  |
| Client             |     | Work anywhere, anytime, on any device. |             |              |                                   | Remove        |
| Business Productiv |     |                                        |             |              |                                   |               |
| Office 365         |     |                                        |             | 1803-7 1003- | 10 M                              |               |
| View all           |     | l agree to Terms & Co                  | onditions o | f:           |                                   |               |
|                    |     |                                        |             |              |                                   |               |
| ▼ FILTER           |     | From 3.12 EUR / Mo                     | mium        |              |                                   |               |
|                    |     |                                        |             |              | Cancel                            |               |
|                    |     |                                        |             |              | Cancel                            |               |
|                    |     |                                        |             |              |                                   |               |
|                    |     |                                        |             |              |                                   |               |
|                    |     |                                        |             |              |                                   |               |
|                    |     |                                        |             |              |                                   |               |
|                    |     |                                        |             |              |                                   |               |
|                    |     |                                        |             |              |                                   |               |
|                    |     |                                        |             |              | Total: EUR 15.58                  |               |
|                    |     |                                        |             |              | Save for later                    | Place order 🕨 |

## 2.3 Orders and subscription management

Same as for the order placement, in order to view and manage the orders and subscriptions for a specific customer, the reseller will need to access the customers account by clicking on the customer name in the *Organizations Management* screen.

The orders can be managed in the **Orders** menu, where the reseller will be able to see all the orders that he placed for that customer, including the orders that he *Saved for later*, this way being able to have a global view of the orders and their status.

Selecting, by clicking on, an order that has the **Draft** status, the reseller can resume the ordering process and provision the licenses for the end customer.

| CATALOG ORDERS SUBSCRIPTIONS REPORTS INVOID | CES USERS QUO    | TES               | CSP           | Platform Test 🕞 🔕  |
|---------------------------------------------|------------------|-------------------|---------------|--------------------|
| Q                                           |                  |                   |               |                    |
| Orders                                      |                  | Historical orders | S Q Search    |                    |
| ORDER ID /# OF ITEMS                        | REQUESTED CHANGE | CREATED BY        | DATE <b>Y</b> | STATUS             |
| Order #05-05-2020<br>27131 (1 offer)        |                  | CSP Platform Test | 05.05.2020    | Provision started  |
| Microsoft 365 Business Premium              | +1 Users         |                   | 05.05.2020    |                    |
| Order #04-05-2020<br>27074 (1 offer)        |                  | CSP Platform Test | 04.05.2020    | Draft              |
| Office 365 E5                               | +1 Users         |                   | 04.05.2020    |                    |
| Order #04-05-2020<br>27071 (1 offer)        |                  | CSP Platform Test | 04.05.2020    | Provision finished |
| Microsoft 365 Business Premium              | +25 Users        |                   | 04.05.2020    |                    |
|                                             |                  |                   |               |                    |
|                                             |                  |                   |               |                    |

In the *Subscriptions* menu, the reseller will see all the subscriptions that he opened for the respective customer, and have immediate info regarding the number of licenses purchased and how many of them are assigned to users and also the monthly and yearly costs of the subscription.

|        | CATALOG              | ORDERS            | SUBSCRIPTIONS | REPORTS | INVOICES      | USERS | QUO     | TES     |                   |           |         |            | CSP Plat  | orm Test   |           | Θ     | ۲     |
|--------|----------------------|-------------------|---------------|---------|---------------|-------|---------|---------|-------------------|-----------|---------|------------|-----------|------------|-----------|-------|-------|
| Q      |                      |                   |               |         |               |       |         |         |                   |           |         |            |           |            |           |       |       |
| SUBSCR | PTIONS<br>Platform T | est               |               |         |               |       |         |         |                   |           |         |            |           |            |           |       |       |
| ₩ A0   | TIVE SUBSC           | RIPTION / DOMAIN  |               |         | LEFT          | T     | ASSIGNE | PURCHAS | ADDONS            | VE 🝸      | түре 🍸  | UNIT COST, | MONTHLY C | YEARLY COS | MONTHLY F | YEARL | Y RES |
| Micro  | soft 365             |                   |               |         |               |       |         | 51      | 0                 |           |         |            |           |            |           |       |       |
| csppl  | atformtest.or        | microsoft.com     |               |         |               |       |         | 51      | 0                 |           |         |            |           |            |           |       |       |
| •      | Micro                | soft 365 Business | Premium Trial |         | 4-June-2020 式 |       | 0 *     | 25      | Addon<br>products | Microsoft | Licence | Trial      | Trial     | Trial      | Trial     | Tri   | al    |
| 10     | Micro                | soft 365 F1 Trial |               |         | 4-June-2020 式 |       | 0       | 25      | Addon<br>products | Microsoft | Licence | Trial      | Trial     | Trial      | Trial     | Tri   | al    |
|        | Micro                | soft 365 Business | 1             |         | 5-May-2021    |       | 0 *     | 1       | Addon<br>products | Microsoft | Licence | 15.58      | 15.58     | 0.00       | 14.16     | 0.0   | )0    |
|        |                      |                   |               |         |               |       |         |         |                   |           |         |            |           |            |           |       |       |
|        |                      |                   |               |         |               |       |         |         |                   |           |         |            |           |            |           |       |       |
|        |                      |                   |               |         |               |       |         |         |                   |           |         |            |           |            |           |       |       |
|        |                      |                   |               |         |               |       |         |         |                   |           |         |            |           |            |           |       |       |
|        |                      |                   |               |         |               |       |         |         |                   |           |         |            |           |            |           |       |       |

By clicking on the subscription name, the reseller will access the subscription management screen, that allows him to change the billing cycle, from monthly to yearly, and back, to suspend or reactivate the subscription or even convert the subscription to a paid subscription if we are talking about a trial.

| CATALOG ORDERS SUBSCRIPTIONS REPO              | TS INVOICES USERS QUOTES                     | CSP Platform Test 🕞 💿 |
|------------------------------------------------|----------------------------------------------|-----------------------|
| Q                                              |                                              |                       |
| SUBSCRIPTIONS > MICROSOFT 365 BUSINESS PREMIUM |                                              |                       |
| EDIT SUBSCRIPTION                              |                                              | Enabled               |
| Microsoft 365 Business                         |                                              | Amount (EUR)<br>15.58 |
|                                                |                                              |                       |
| Quantity<br>1                                  | Unit price 15.58 Edit Price                  |                       |
| Start Date<br>05.05.2020                       | End date<br>05.05.2021                       |                       |
| Billing Cycle<br>Monthly                       | Assigned Licenses<br>0                       |                       |
| Domain<br>cspplatformtest.onmicrosoft.com      | Offer name<br>Microsoft 365 Business Premium |                       |
|                                                |                                              | Cancel Save changes   |
|                                                |                                              |                       |

Also, by clicking the *Addon products* button for a specific subscription, if the associated product of that subscription, allows the ordering of addons, the reseller will be able to add or remove any added addons.

| CATALOG ORI                        | DERS SUBSCR            | IPTIONS REPORTS INVOICES USERS QUOTES                                                                                                    |                   |                |             |                | CSP PI             | atform Test 🕞 💿                      |
|------------------------------------|------------------------|----------------------------------------------------------------------------------------------------|-------------------|----------------|-------------|----------------|--------------------|--------------------------------------|
| Subscriptions<br>CSP Platform Test | Addons<br>Microsoft 36 | 5 Business                                                                                                    |                   |                |             | 3 7.78 EUR Mor | nthly Save changes | ×                                    |
| T ACTIVE SUBSCE                    | STATUS                 | DESCRIPTION                                                                                                    | ASSIGNED LICENSES | COST OF ADDON, | QUANTITY    | TOTAL COST,    | FREQUENCY          | Y RESELLER CO. YEARLY RESELLER COST. |
| · Microsoft 365                    |                        | Microsoft 365 Audio Conferencing<br>Enables users to dul-in a number to join meetings, or dui-out to bring participants into the meeting. There are base pre-req                         | 0                 | 3.89           | User<br>1   | 3.89           | EUR / Month        |                                      |
| cspplatformtest.onmicrosoft        |                        | Exchange Online Archiving for Exchange Online<br>A cloud-based, enterprise-class archiving solution for Office 365 Enterprise K1 and Exchange Online (Plan 1). This solution ca          | 0                 | 2.33           | User<br>1   | 2.33           | EUR / Month        | Trial Trial                          |
| O Micros                           | •                      | Microsoft 365 Audio Conferencing for India-based Users<br>Enables users to dial-in a number to join meetings, or dial-out to bring participants into the meeting. There are base pre-req |                   | 9.74           | User<br>1   | 9.74           | EUR / Month        | Trial Trial                          |
| O Micros                           | •                      | Microsoft 365 Business Voice (without calling plan)<br>A cloud based telephony solution that enables users to make and receive PSTN calls in Microsoft Teams, it includes a phone        |                   | 9.35           | User 0      | 9.35           | EUR / Month        | 4.16 0.00                            |
| 1 <b>L</b>                         | ۲                      | Microsoft Stream Plan 2 for Office 365 Add-On<br>Stream enables argone to upload and share videos across their organization to improve communication, participation, and I               | 0                 | 1.56           | User<br>1 + | 1.56           | EUR / Month        |                                      |
|                                    | •                      | Microsoft Stream Storage Add-On (500 GB)<br>500GB of additional storage for your organization's Stream service.                                                                          |                   | 77.91          | User<br>1 O | 77.91          | EUR / Month        |                                      |
|                                    |                        | Office 365 Advanced Threat Protection (Plan 1)<br>Modern email protection techniques such as Safe Links and Safe Attachment, complementing the defense of Exchange Onlin                 |                   | 1.56           | User<br>1   | 1.56           | EUR / Month        |                                      |
|                                    | •                      | Office 365 Advanced Threat Protection (Plan 2)<br>Provides rich insights on advanced threats, supports proactive defense against them, and integrates seamlessly with other 0            |                   | 3.89           | User<br>1   | 3.89           | EUR / Month        |                                      |
|                                    | •                      | Office 365 Extra File Storage<br>Priced per gigabyte. Office 365 offers additional file storage options to support an organization's file growth.                                        |                   | 0.15           | 68<br>1     | 0.15           | EUR / Month        |                                      |
|                                    |                        |                                                                                                    |                   |                |             |                |                    |                                      |
|                                    |                        |                                                                                                    |                   |                |             |                |                    |                                      |

Any changes applied to a subscription, no matter if we talk about an increase or decrease in the number of the ordered licenses, or suspending an active subscription, or reactivating a suspended one will generate a corresponding order, that can be viewed in the *Orders* section of the portal.

| CATALOG ORDERS SUBSCRIPTIONS REPORTS INVOICES USERS QUOTES            |                    |                             |            | CSP Platform Test 🕒 🖲 |
|-----------------------------------------------------------------------|--------------------|-----------------------------|------------|-----------------------|
| ٩                                                                     |                    |                             |            |                       |
| Orders                                                                |                    | Historical orders Q. Search |            |                       |
| ORDER 10 /4 OF ITEMS                                                  | REQUESTED CHANGE   | CREATED BY                  | DATE       | status T              |
| <ul> <li>Microsoft 365 Business update<br/>27135 (1 offer)</li> </ul> |                    | CSP Platform Test           | 05.05.2020 | Provision finished    |
| Microsoft 365 Business Premium                                        | Reactivate 1 Users |                             | 05.05.2020 |                       |
| <ul> <li>Microsoft 365 Business update<br/>27134 (1 offer)</li> </ul> |                    | CSP Platform Test           | 05.05.2020 | Provision finished    |
| Microsoft 365 Business Premium                                        | ()) Suspended      |                             | 05.05.2020 |                       |
| <ul> <li>Order #05-05-2020</li> <li>27131 (1 offer)</li> </ul>        |                    | CSP Platform Test           | 05.05.2020 | Provision finished    |
| Microsoft 365 Business Premium                                        | +1 Users           |                             | 05.05.2020 |                       |
| <ul> <li>Order #04-05-2020</li> <li>27074 (1 offer)</li> </ul>        |                    | CSP Platform Test           | 04.05.2020 | Draft                 |
| Office 365 E5                                                         | +1 Users           |                             | 04.05.2020 |                       |
| <ul> <li>Order #04-05-2020</li> <li>27071 (1 offer)</li> </ul>        |                    | CSP Platform Test           | 04.05.2020 | Provision finished    |
| Microsoft 365 Business Premium                                        | +25 Users          |                             | 04.05.2020 |                       |
|                                                                       |                    |                             |            |                       |